# Cells給与 残業レポート操作マニュアル

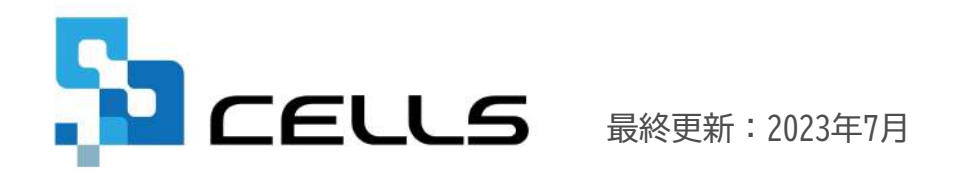

〒485-0014 愛知県小牧市安田町190

サポートセンターお問合せ E-mail <u>info@cells.co.jp</u>

# 目次

| 1. | はじめに・・・・・・・・・・                           | ••  | ••• | •• | ••  | •• | ••  | • | ••• | • | • | • | • | • • | • 3  |
|----|------------------------------------------|-----|-----|----|-----|----|-----|---|-----|---|---|---|---|-----|------|
| 2. | 作成画面の起動方法・・・・・・                          | • • | ••  | •• | ••  | •• | ••  | • | • • | • | • | ٠ | ٠ | • • | • 4  |
| 3. | 設定項目・・・・・・・・・・・・・・・・・・・・・・・・・・・・・・・・・・・・ | • • | ••  | •• | ••  | •• | ••  | • | • • | • | • | ٠ | ٠ | • • | • 5  |
| 4. | 残業レポート(月次) 出力データ・                        | • • | ••  | •• | • • | •• | ••  | • | • • | • | • | ٠ | • | • • | • 8  |
| 5. | 残業レポート(年次) 出力データ・                        | ••  | ••  | •• | ••  | •• | ••• | • | ••• | • | • | • | • | • • | • 13 |
| 6. | 各種ボタン ・・・・・・・・                           | ••  | ••  | •• | ••  | •• | ••  | • | ••  | • | • | • | • | • • | • 18 |

# 1. はじめに

| 味業した.          |           | 0       |               |                      | E項目 ———————————————————————————————————— | 0          | \$/        | -卜移動 —     |               | 保存·出力                                                      |
|----------------|-----------|---------|---------------|----------------------|------------------------------------------|------------|------------|------------|---------------|------------------------------------------------------------|
| X TUR          | T(HK)     |         | 終了            | 出力設定                 | 出力社員選択                                   | グラ         | フレポートへ     | 年次レポ       | -h^ pd        | f出力 印刷                                                     |
| <b>朱式</b> 会社 + | セルズ       |         | C             |                      |                                          | -)(-       |            |            | ي<br>لغ       | 象期間:2023年6月                                                |
| 動意項目(手         | 〔当項目) ⇒ 残 | 業時間(残業) | 手当)、法内休出      | (休日出勁)、              | 法外休出(休日出                                 | 出動)、深夜     | 残業(深夜別     | (業)        |               |                                                            |
| t員別詳細(         | (月次)      |         |               |                      |                                          |            |            |            |               |                                                            |
| 社員No           | 氏名        | 部門      | 当月<br>残業時間    | 前月<br>残業時間           | 前年月平均<br>残業時間                            | 45h<br>超回数 | 60h<br>超回数 | 80h<br>超回数 | 年間計           | 残業時間<br>上限まで                                               |
| 00016          |           | 社員      | 40.00 h       | 40.00 h              | 56.67 h                                  | 0          | 0          | 0          | 120.00        | h 600.00 h                                                 |
| 80000          |           | 社員      | 22.83 h       | 2.33 h               | 4.71 h                                   | 0          | 0          | 0          | 35.50         | h 684.50 h                                                 |
| 000017         |           | パート     | 18.00 h       | 18.00 h              | 18.00 h                                  | 0          | 0          | 0          | 54.00         | h 666.00 h                                                 |
| 00009          |           | 社員      | 18.00 h       | 8.00 h               | 3.54 h                                   | 0          | 0          | 0          | 27.83         | h 692.17 h                                                 |
| 00012          |           | 残業レオ    | パート(月次        |                      | 1                                        |            | (S         | (保存        | ₹·出力          | 1                                                          |
| 00001          |           |         |               |                      | 終了                                       | 社員別詳維      | へ戻る        | pdf出力      | EPRN          |                                                            |
| 00005          |           | 株式会社    | セルズ           |                      |                                          |            |            |            |               |                                                            |
| 00004          |           |         |               | 学时間/辞学学              | 当 注助はい                                   | 休口山寺       | 注风休山//     | +口山部) 275  | 在课学/恋游考       | <ul> <li>A 1 1 1 1 1 1 1 1 1 1 1 1 1 1 1 1 1 1 1</li></ul> |
| 00007          |           |         | (+=====) - 22 | alend ildi (22 ale 1 |                                          | иаден).    | A STANDO   |            | 1272+(/*1272+ | •)                                                         |
| 00023          |           | 部門部課別   | 概要 (月次)<br>部門 | 部                    | 深 人名                                     | \$         | 残業時間       | 92+        | 残業金額計         | 前月残業金額                                                     |
| 00019          |           |         | 社員            | 小牧                   | 支店 5                                     |            | 78.83      | ¦h ↑       | ¥209,631      | ¥144,082                                                   |
|                |           |         | 社員            | 東京                   | 支店 4                                     |            | 26.50      | h 🏌        | ¥80,242       | ¥48,929                                                    |
|                |           |         | 社員            | 本                    | 社 8                                      |            | 25.33      | h 🏌        | ¥75,882       | ¥54,882                                                    |
|                |           |         | 役員            | 本                    | 社 2                                      |            | 18.17      | 'h ↓       | ¥271,508      | ¥711,461                                                   |
|                |           |         | パート           | 東京                   | 支店 1                                     |            | 18.00      | ) h        | ¥8,191        | ¥8,191                                                     |
|                |           |         | 役員            | 小牧                   | 支店 1                                     |            | 2.83       | h ↓        | ¥39,844       | ¥140,625                                                   |
|                |           |         | 役員            | 東京                   | (支店 1                                    |            | 0.00       | h          | ¥0            | ¥0                                                         |
|                |           |         | パート           | 小牧                   | 支店 1                                     |            | 0.00       | h          | ¥0            | ¥0                                                         |
|                |           | 月別残業時   | 18            |                      |                                          |            |            |            |               |                                                            |
|                |           |         |               |                      | ■前年残業時                                   | 問 ■当年      | 残業時間       | ◎予測残業服     | 時間            |                                                            |
|                |           | 250     | .00           |                      |                                          |            |            |            |               |                                                            |
|                |           |         |               |                      |                                          |            |            |            |               |                                                            |
|                |           | 200     | .00           |                      |                                          |            |            |            |               |                                                            |
|                |           | 150     | .00           |                      | -                                        |            |            |            | _             |                                                            |
|                |           |         |               |                      |                                          |            |            |            |               |                                                            |
|                |           | 100     |               | _                    |                                          |            |            |            | _             |                                                            |
|                |           |         |               |                      |                                          |            |            |            |               |                                                            |
|                |           | 50      | 0.00          |                      |                                          |            |            |            |               |                                                            |
|                |           |         |               |                      |                                          | 805 225    | SS 38 33   | 300 200    | 28 22 38      | 775 885 272 888 672                                        |

「残業レポート」は、Cells給与上のデータを 使用して残業時間や残業金額に関するレポート を出力する機能です。

月次もしくは年次ごとに、社員別の「詳細レ ポート」と、部門(部課・在籍年数)別に集計さ れた「グラフレポート」を作成することが可能 です。

- Cells給与上で「給与更新」がおこなわれているデータをもとに残業レポートを抽出します。
- 「給与更新」がおこなわれている月が1つもない場合は出力できません。

# 2. 作成画面の起動方法

| Cells緒                     | 诗                                         | 処理年                                                                                             | -                                | 株式:       | 会社 セ             | ルズ                   | 年始チェック<br> | 台帳   | <i>χ−ь</i>   |
|----------------------------|-------------------------------------------|-------------------------------------------------------------------------------------------------|----------------------------------|-----------|------------------|----------------------|------------|------|--------------|
| 給与処理<br>賞与処理<br>年末処理       | 1<br>入力と計算<br>明細まの作り                      |                                                                                                 | <u>約表</u>                        | 合計支       | 治 <u>学除一覧</u>    | <u>法 給与袋の</u><br>全種ま | []刷        |      | 説明書          |
| その他処理 A<br>その他処理 B         | 支払状況内調                                    | 水子 <u>正式の</u> 研究                                                                                | 1 克<br>F <u>=ック</u>              | 勤怠合       | <u>想音</u><br>計一覧 | <u> 現業レポート</u>       | 2          | 更新   |              |
| 1月<br>23人<br>1月31日 2<br>9月 | 2月 3月<br>23人 23人<br>月28日 3月31日<br>10月 11月 | 4月         5月           23人         23人           4月30日         5月31日           12月         賞与1 | 6月<br>23人<br>6月30日<br><b>賞与2</b> | 7月<br>賞与3 | 8月<br>賞与4        |                      | Ť          | 回保存日 |              |
|                            |                                           |                                                                                                 | <b>日本</b><br>                    |           | 終了               |                      |            |      | - 1月二十一日 (金) |

- 1. 「給与処理」をクリックします。
- 2. 「残業レポート」をクリックして開きます。

• 給与更新した月のデータが残業レポート集計の対象となります。

# 3. 設定項目 -出力設定①

### 残業レポートを起動すると、出力設定画面が自動的に表示されます。

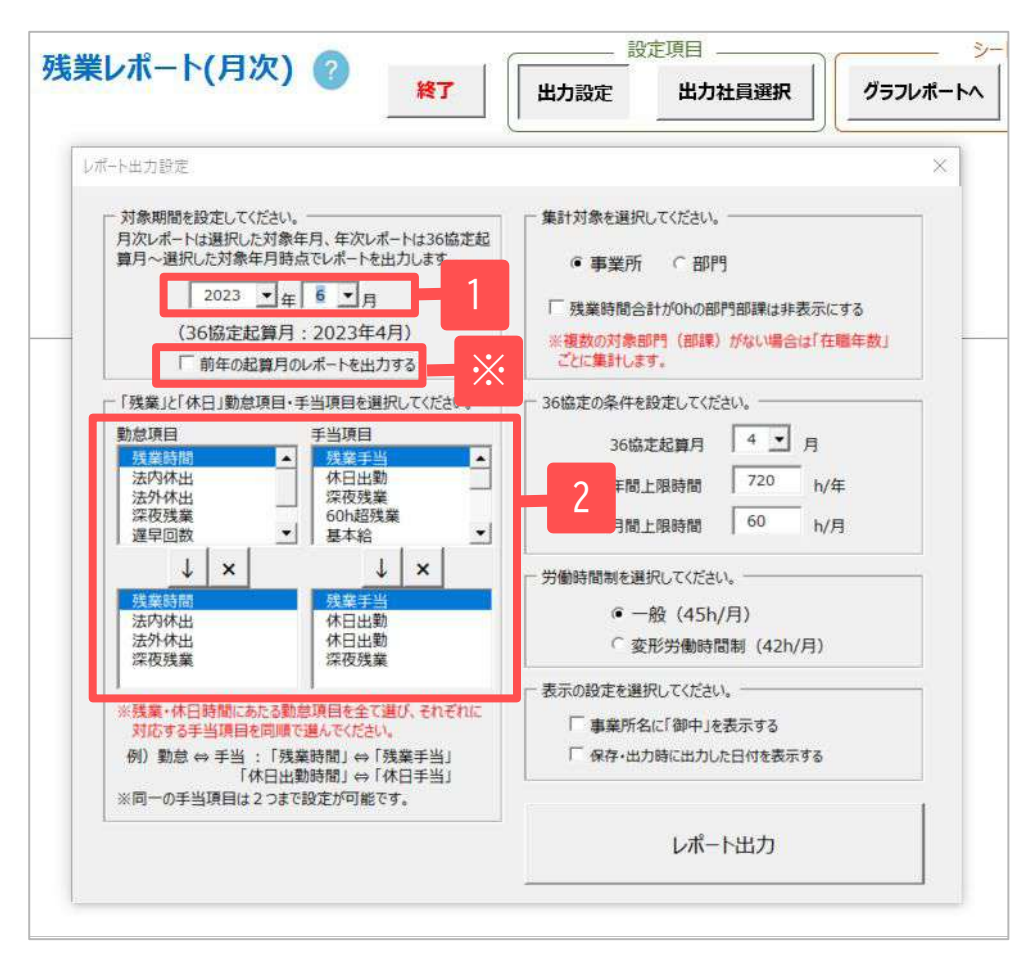

- レポートの対象期間を設定します。直近の36協定起算月から最新「給与更新」月まで選択できます。
   ※直近の36協定起算月が本年の場合は、「前年の起算月のレポートを出力する」にチェックを入れることで、前年の36協定起算月まで遡って設定できます。
- 「残業」と「休日」に関わる項目をダブルクリック、もしくは選択した状態で「↓」をクリックし、下のリストに項目名を反映させます。

- 出力設定は、月次・年次レポートのどちらから設定しても、全てのレポートに適用されます。
- 対象期間のプルダウンでは、直近の36協定起算月から最新「給与更新」月まで選択できます。
   例)36協定起算月「4月」、最新給与更新月「2023年6月」→「2023年4月」から「2023年6月」まで選択可能
- 残業・休日にあたる勤怠項目と、手当項目の順番がそれぞれ対応するように選択してください。同一の手当項目に対し、勤怠項目は2つまで選択できます。

# 3. 設定項目 -出力設定②

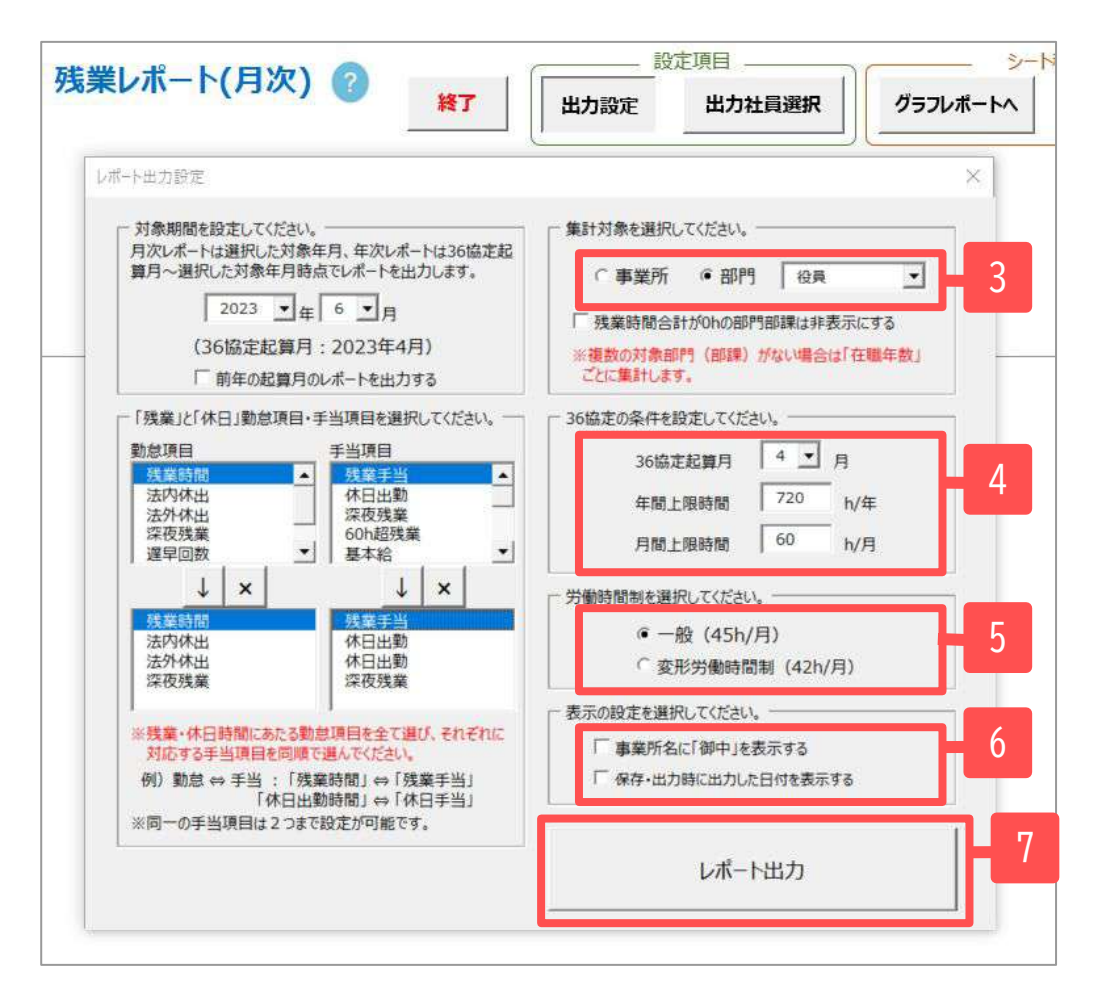

- 集計対象を「事業所」「部門」から選択します。「部
   門」の場合は、右側にプルダウンが表示されるため、対象の部門を選択します。
- 36協定起算月、年間上限時間、月間上限時間を設定します。年間上限時間は最大「720h/月」、月間上限時間は最 大「80h/月」まで設定できます。
- 5. 該当する労働時間制を選択します。
- 表示の設定を変更する場合は、該当するものにチェック を入れてください。
- 7. 「レポート出力」をクリックします。
- 集計対象で「事業所」を選択した場合は部門ごとに集計され、「部門」を選択した場合は対象部門内の「部課」ごとに 集計されます。複数の部門・部課がない場合は、「在職年数」ごとにグループ化して集計します。ただし、「在職年 数」のグループが1つの場合は「在職年数」で集計されません。
- 残業時間合計が0hの部門部課を集計から外す場合は、「残業時間合計が0hの部門部課は非表示にする」にチェックをいれることで非表示にできます。
- 36協定の条件の初期値は、36協定起算月が「4月」、年間上限時間が「720 h/月」、月間上限時間が「80 h/月」です。

# 3. 設定項目 -出力社員選択

出力社員設定を保存しました。 レポートを更新しますか?

(#U/(Y)

残業レポートに出力したくない社員がいる場合は、出力対象から除外する設定をおこないます。

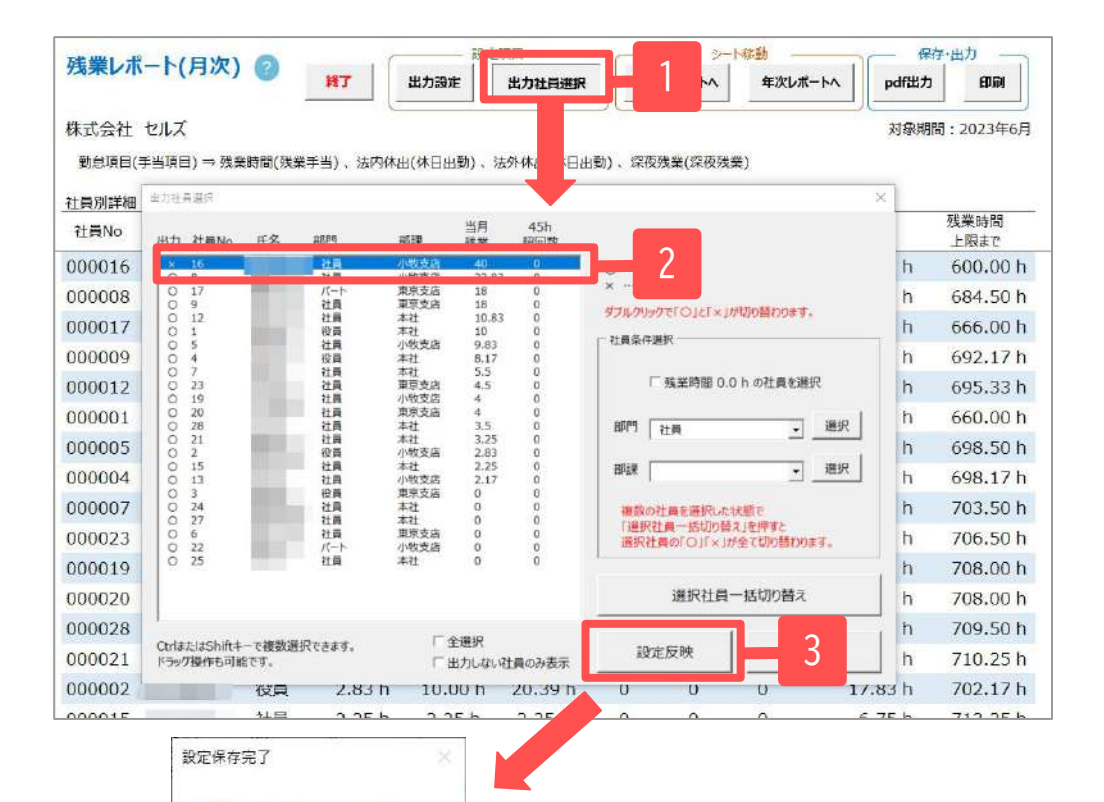

- 1. 「出力社員選択」をクリックします。
- 2. 出力しない社員をダブルクリックし「出力」欄を「×」 に変更します。
- 3. 「設定反映」をクリックします。
- 「レポートを更新しますか?」に対し、「はい」をク リックすると、設定がレポートに反映されます。

7

- 「残業時間0.0hの社員を選択」で残業実績「0」の全社員を選択することができます。
- 右側のドロップダウンから「部門」「部課」を選ぶと、対象者が全て選択されます。
- 複数社員が選択された状態で「選択社員一括切り替え」を押すと、選択社員全員の「○」「×」が切り替わります。
- 出力社員の設定は、残業レポート終了時に「出力設定を保存して終了」することで保存できます。詳細は18ページを ご参照ください。

### 4. 残業レポート(月次)出力データ -社員別詳細レポート

| <b>花井 胡果 1 - 井</b>       |                                       | 0     |               | - 設力       | 項目            | 20         | - 5        | - ド移動 —    |           | 府·出力 ———————————————————————————————————— |
|--------------------------|---------------------------------------|-------|---------------|------------|---------------|------------|------------|------------|-----------|-------------------------------------------|
| 浅末レハー                    | -r( <i>Hi</i> k)                      | 0     | 將了            | 出力設定       | 出力社員選択        | グラ         | ラレボートへ     | 年次レポ       | ートへ pdf出力 | ÉDAN                                      |
| 株式会社<br>勤怠項目(手<br>社員別詳細) | セルズ<br><sup>=</sup> 当項目) → 残業<br>(月次) | 時間(残業 | ←<br>手当)、法内休出 | H(休日出勤)、   | 法外休出(休日出      | 1勤)、深夜     | 双线業(深夜發    | 業)         | 对象期       | 間:2023年6月                                 |
| 社員No                     | 氏名                                    | 部門    | 当月<br>残業時間    | 前月<br>残業時間 | 前年月平均<br>残業時間 | 45h<br>超回数 | 60h<br>超回数 | 80h<br>超回数 | 年間計       | 残業時間<br>上限まで                              |
| 000016                   |                                       | 社員    | 40.00 h       | 40,00 h    | 56.67 h       | 0          | 0          | 0          | 120.00 h  | 600.00 h                                  |
| 800000                   | -                                     | 社員    | 22.83 h       | 2.33 h     | 4.71 h        | 0          | 0          | 0          | 35.50 h   | 684.50 h                                  |
| 000017                   |                                       | パート   | 18.00 h       | 18.00 h    | 18.00 h       | 0          | 0          | 0          | 54.00 h   | 666.00 h                                  |
| 000009                   |                                       | 社員    | 18.00 h       | 8.00 h     | 3.54 h        | 0          | 0          | 0          | 27.83 h   | 692.17 h                                  |
| 000012                   |                                       | 社員    | 10.83 h       | 3.83 h     | 7.58 h        | 0          | 0          | 0          | 24.67 h   | 695.33 h                                  |
| 000001                   |                                       | 役員    | 10.00 h       | 30.00 h    | 13.33 h       | 0          | 0          | 0          | 60.00 h   | 660.00 h                                  |
| 000005                   |                                       | 社員    | 9.83 h        | 3.33 h     | 2.17 h        | 0          | 0          | 0          | 21.50 h   | 698.50 h                                  |
| 000004                   |                                       | 役員    | 8.17 h        | 1.83 h     | 4.08 h        | 0          | 0          | 0          | 21.83 h   | 698.17 h                                  |
| 000007                   |                                       | 社員    | 5.50 h        | 5.50 h     | 5.50 h        | 0          | 0          | 0          | 16.50 h   | 703.50 h                                  |
| 000023                   |                                       | 社員    | 4.50 h        | 4.50 h     | 4.50 h        | 0          | 0          | 0          | 13.50 h   | 706.50 h                                  |
| 000019                   |                                       | 社員    | 4.00 h        | 4.00 h     | 4.00 h        | 0          | 0          | 0          | 12.00 h   | 708.00 h                                  |
| 000020                   | 10.00                                 | 社員    | 4.00 h        | 4.00 h     | 4.00 h        | 0          | 0          | 0          | 12.00 h   | 708.00 h                                  |
| 000028                   |                                       | 社員    | 3.50 h        | 3.50 h     | 3.50 h        | 0          | 0          | 0          | 10.50 h   | 709.50 h                                  |
| 000021                   |                                       | 社員    | 3.25 h        | 3.25 h     | 3.25 h        | 0          | 0          | 0          | 9.75 h    | 710.25 h                                  |
| 000002                   |                                       | 役員    | 2.83 h        | 10.00 h    | 25.42 h       | 0          | 0          | 0          | 17.83 h   | 702.17 h                                  |
| 000015                   |                                       | 社員    | 2.25 h        | 2.25 h     | 2.25 h        | 0          | 0          | 0          | 6.75 h    | 713.25 h                                  |
| 000013                   |                                       | 社員    | 2.17 h        | 10.17 h    | 6.70 h        | 0          | 0          | 0          | 17.50 h   | 702.50 h                                  |
| 000003                   |                                       | 役員    | 0.00 h        | 0.00 h     | 0.00 h        | 0          | O          | 0          | 0.00 h    | 720.00 h                                  |
| 000024                   |                                       | 社員    | 0.00 h        | 0.00 h     | 0.00 h        | 0          | 0          | 0          | 0.00 h    | 720.00 h                                  |

レポート出力後、最初に月次の「社員別詳細」 レポートが表示されます。 社員別詳細レポートでは、社員ごとに当月、前 月の残業時間や上限時間を超えた回数、年間上 限時間までの差分等が集計・表示されます。

| 社員No | 氏名   | 部P9 | 当月<br>残業時間       | 前月<br>残業時間 | 前年月平均<br>残業時間 | 45h<br>超回数 | 60h<br>超回数 | 80h<br>超回数 |
|------|------|-----|------------------|------------|---------------|------------|------------|------------|
|      |      | 社員  | 60. <b>0</b> 0 h | 60.00 h    | 60.00 h       | 🐹 8        | 0          | 0          |
|      |      | 社員  | 6.75 h           | 6.75 h     | 6.75 h        | 1 5        | 0          | 0          |
|      |      | パート | 6.75 h           | 6.75 h     | 6.75 h        | 0          | 0          | 0          |
|      |      | 社員  | 5.50 h           | 5.50 h     | 5.50 h        | 0          | 0          | 0          |
|      |      | 社員  | 4.50 h           | 4.50 h     | 4.50 h        | 0          | 0          | 0          |
|      |      | 社員  | 4.33 h           | 4.33 h     | 4.33 h        | 0          | 0          | 0          |
|      |      | 社員  | 4.00 h           | 4.00 h     | 4.00 h        | 0          | 0          | 0          |
| -    | 1.00 | 社員  | 3.50 h           | 3.50 h     | 3.50 h        | 0          | 0          | 0          |

8

- レポートの並び順は、残業時間が多い順に表示されます。
- レポート上部に、事業所名と集計の対象となる勤怠項目・手当項目が表示されます。
- 60進法で登録されている勤怠時間も、残業レポート上では全て「10進法」に変換して集計します。
- 一番左の「○h超回数」欄では、上限時間を超えた回数が年間「5回以上かつ7回未満」だと「!」、「7回以上」で「×」 を表示します。「年間計」欄では、年間上限時間の「8割以上」で「!」、年間上限時間を超えると「×」を表示します。

残業レポート(月次)出力データ -月次グラフレポート① 4.

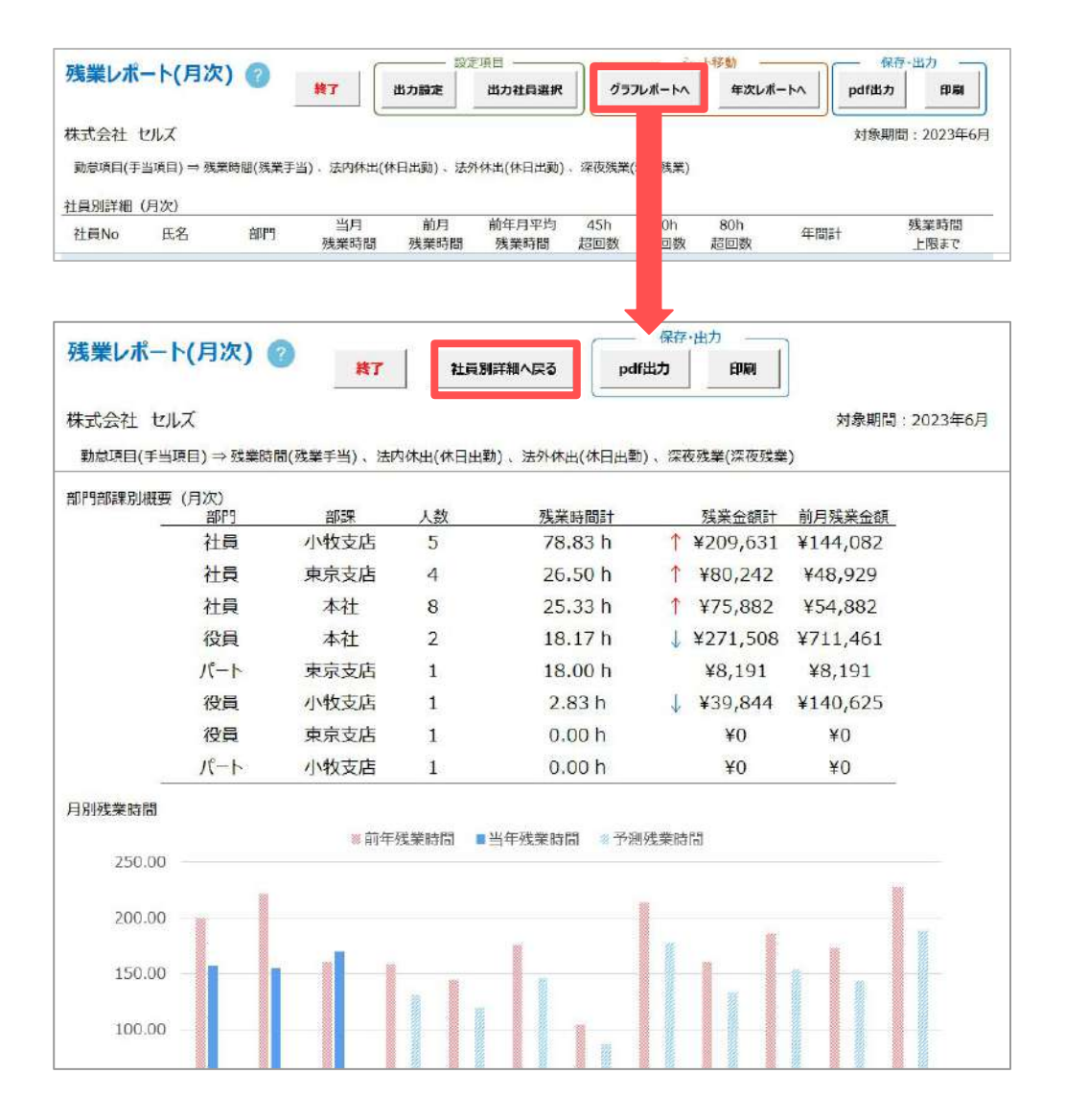

社員別詳細(月次)レポートの画面上部にある 「グラフレポートへ」をクリックすると、グ ラフレポートに画面が切り替わります。

### また、グラフレポートの画面から「社員別詳 細へ戻る」をクリックすると、グラフレポー トから社員別詳細に画面が切り替わります。

|残業レポート(月次) 出力データ -月次グラフレポート② 4.

| 音即門 | 部課   | 人数 | 残業時間計   |   | 残業金額計    | 前月残業金額   |
|-----|------|----|---------|---|----------|----------|
| 社員  | 小牧支店 | 5  | 78.83 h | Ť | ¥209,631 | ¥144,082 |
| 社員  | 東京支店 | 4  | 26.50 h | Ť | ¥80,242  | ¥48,929  |
| 社員  | 本社   | 8  | 25.33 h | Ť | ¥75,882  | ¥54,882  |
| 役員  | 本社   | 2  | 18.17 h | 1 | ¥271,508 | ¥711,461 |
| パート | 東京支店 | 1  | 18.00 h |   | ¥8,191   | ¥8,191   |
| 役員  | 小牧支店 | 1  | 2.83 h  | ¥ | ¥39,844  | ¥140,625 |
| 役員  | 東京支店 | 1  | 0.00 h  |   | ¥0       | ¥O       |
| パート | 小牧支店 | 1  | 0.00 h  |   | ¥0       | ¥O       |

#### ~部門部課別概要~

「部門部課別概要」では、部門・部課の組み合わせごとに人数 と残業時間・金額を集計して出力します。

前月残業金額より高い場合は、赤色の「↑」、低い場合は青色 の「↓」が表示されます。

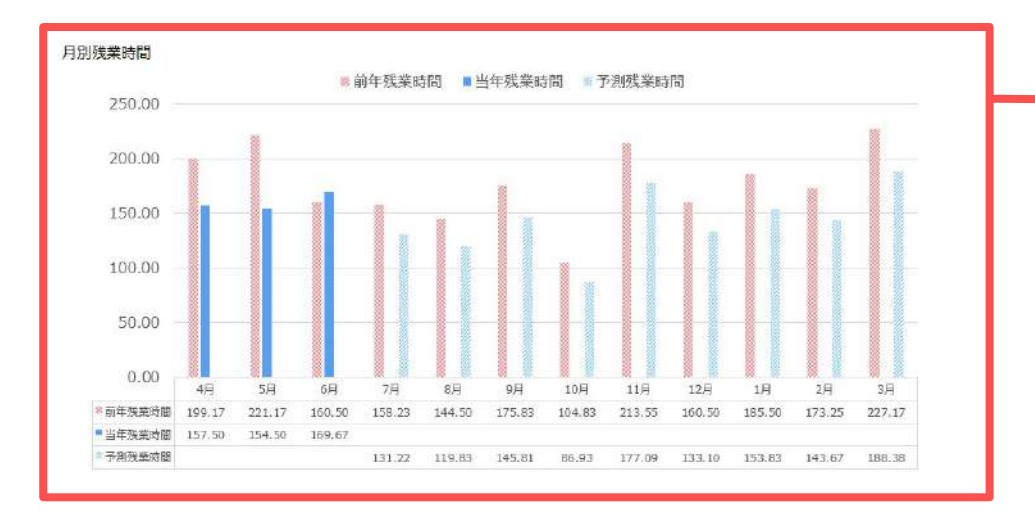

#### ~月別残業時間~

「月別残業時間」では、月別に当年・前年の残業時間と予測 残業時間を表示します。

- レポートの並び順は、残業時間が多い順に表示されます。ただし、「社員」または「正社員」という部門・部課がある場合は、値に関わらず先頭に表示されます。
- 「月別残業時間」では、前年実績がない場合は予測残業時間は非表示となります。また、当年実績が12か月分ある場合も、実績表示を優先するため予測残業時間は表示されません。
- 予測残業時間の算出方法 (例)36起算月→4月、当月→6月、翌月(2023年7月)の予測時間 を求める場合
   = 2022年7月実績 × {(2023年4月~2023年6月の実績合計)÷(2022年4月~2022年6月の実績合計)}

|残業レポート(月次) 出力データ -月次グラフレポート③| 4.

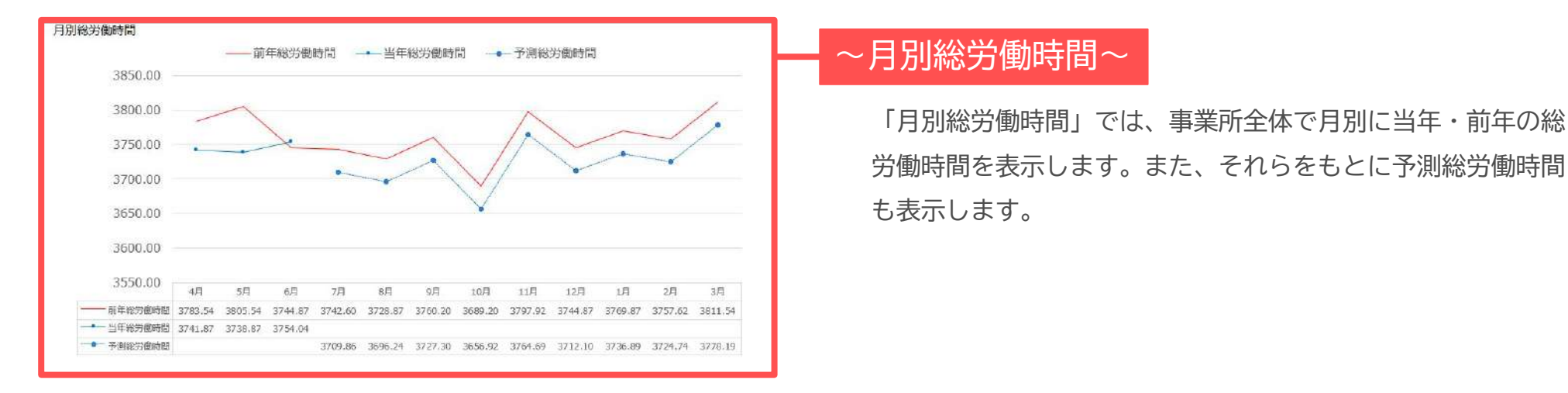

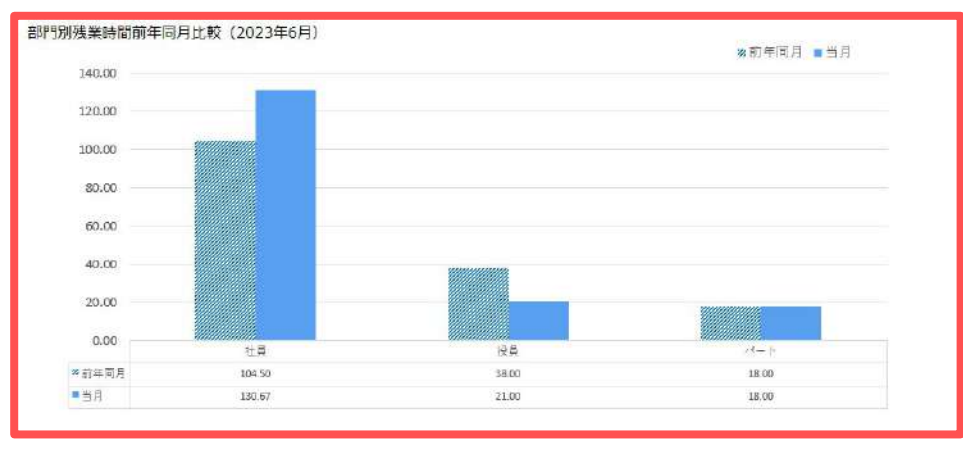

### ~部門(部課・在職年数)別残業時間 前年同月比較~

「部門別残業時間前年同月比較」では、集計対象の部門・ 部課・在職年数のいずれかごとに、前年と当年の同月の残 業時間を比較したグラフを表示します。

- 「月別総労働時間」では、前年実績がない場合は予測残業時間は非表示となります。また、当年実績が12か月分ある 場合も、実績表示を優先するため予測残業時間は表示されません。
- 予測残業時間の算出方法:(例)36起算月→4月、当月→6月、翌月(2023年7月)の予測時間 を求める場合
   = 2022年7月実績 × {(2023年4月~2023年6月の実績合計)÷(2022年4月~2022年6月の実績合計)}
- 総労働時間の算出方法:月給者・日給者の場合=基礎時間×出勤日数-遅早時間+残業時間、時給者の場合=出勤時間-遅早時間+残業時間で求めております。
- グラフに表示される最大件数は15件となっており、それ以上の部門・部課がある場合は上位15件を表示します。

残業レポート(月次) 出力データ -月次グラフレポート④ 4.

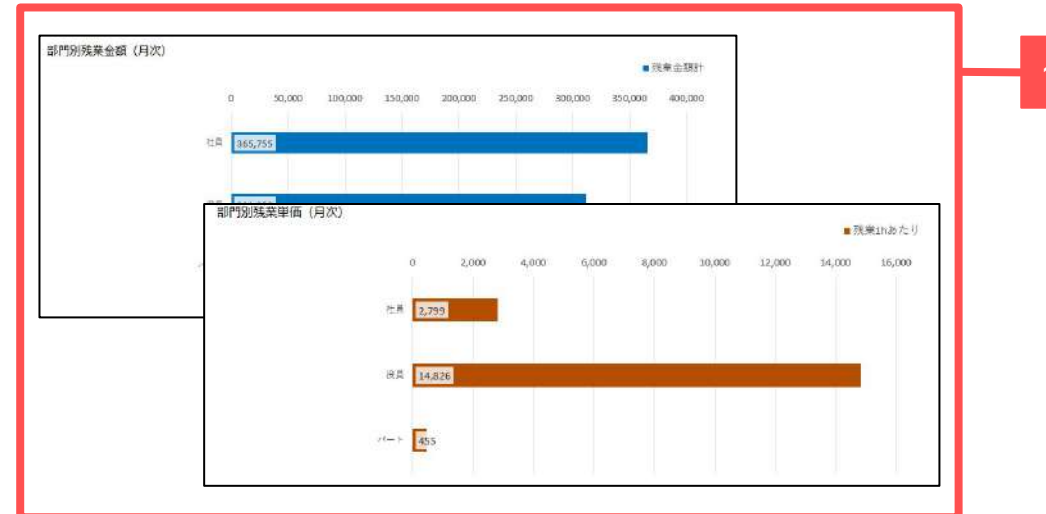

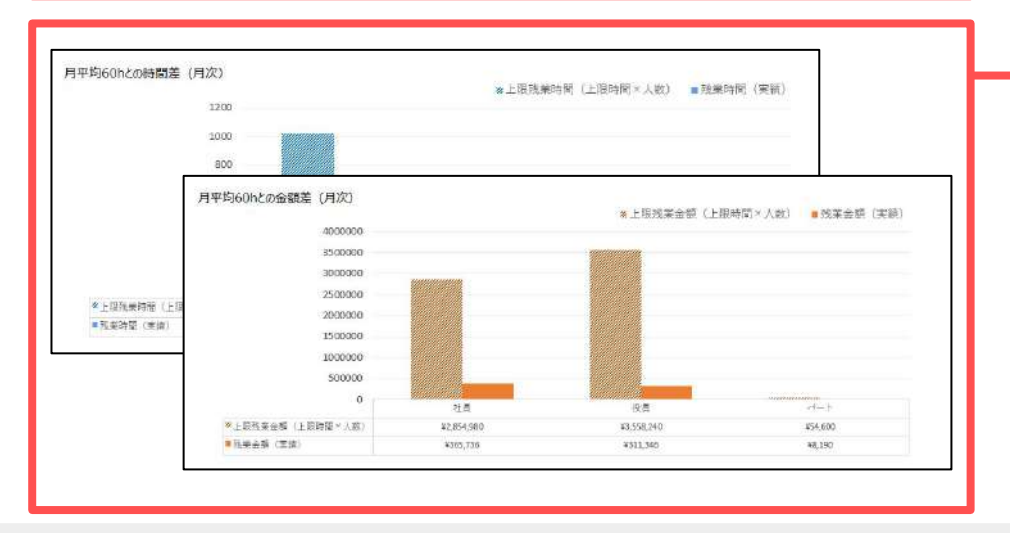

### ~部門(部課・在職年数)別残業金額・単価~

集計対象の部門・部課・在職年数のいずれかごとに、対象月の 残業金額計と1時間あたりの単価をグラフで表示します。

### ~月平均〇hとの時間・金額差~

集計対象の部門・部課・在職年数のいずれかごとに、対象月 の残業時間/残業金額の合計を、上限時間/上限金額と比較し たグラフを表示します。

• 「月平均〇hとの時間・金額差」の時間は、6ページの「出力設定」で設定した上限時間と同じ値で表示・集計(人数×上 限時間)します。

### 5. 残業レポート(年次) 出力データ -社員別詳細レポート

| - 1/日次           |                                            |                                                       |                                                                 | 項目 ————                                                                               | 2                                                                                                    |                                                                                                    | Parat                                                                                                    |                                                                                                    | - 保存                                                                                                    | 出力                                                                                                    |
|------------------|--------------------------------------------|-------------------------------------------------------|-----------------------------------------------------------------|---------------------------------------------------------------------------------------|----------------------------------------------------------------------------------------------------|----------------------------------------------------------------------------------------------------|----------------------------------------------------------------------------------------------------|----------------------------------------------------------------------------------------------------|----------------------------------------------------------------------------------------------------|----------------------------------------------------------------------------------------------------|
|                  | ., .                                       | 終了                                                    | 出力設定                                                            | 出力社員選択                                                                                | グラ                                                                                                    | フレポートへ                                                                                                    | 年次レポ                                                                                                    | -1-1                                                                                                    | pdf出力                                                                                                    | 印刷                                                                                                    |
| 2ルズ<br>当項目) ⇒ 残意 | ₿時間(残業手)                                   | 当) . 法内休出(1                                           | 木日出勤)、 法夕                                                       | \休出(休日出勤)                                                                             | 、深夜残業                                                                                                    | (深夜残業)                                                                                                    |                                                                                                    |                                                                                                    | 対象期間                                                                                                    | : 2023年6月                                                                                                    |
| 月次)              |                                            |                                                       |                                                                 |                                                                                       |                                                                                                    |                                                                                                    |                                                                                                    |                                                                                                    |                                                                                                    |                                                                                                    |
| 氏名               | 部門                                         | 当月                                                    | 前月                                                              | 前年月平均                                                                                 | 45h                                                                                                    | 60h<br>共和同教                                                                                                    | 80h                                                                                                    | 年間計                                                                                                    | 8                                                                                                    | 残業時間                                                                                                    |
|                  | -ト(月次<br>パズ<br><sup>当項目) ⇒ 残<br/>月次)</sup> | -ト(月次) ⑦<br>リバズ<br>当頃日) → 残栗時間(残栗芋当<br>月次)<br>エニタ か問問 | -ト(月次) ⑦<br>(ルズ<br>当項目) → 残業時間(残業手当).法内休出(f<br>月次)<br>エタ 如P門 当月 | -ト(月次) ?<br><u> 終了</u> 出力設定<br>ジルズ<br>当頃自) ⇒ 残業時間(残業手当).法内休出(休日出動)、法分<br>月次)<br>正名 前月 | -ト(月次) ?<br>貸丁 単力設定 設定項目<br>出力設定 単力は再選択<br>パルズ<br>当項目) ⇒ 残葉時間(残葉手当)、法内休出(休日出動)、法外休出(休日出動)<br>月次)<br>15.52 前月 前年月平均 | -ト(月次) ② 該ご項目<br>出力設定 出力社員選択 グラ<br>ジルズ<br>当項目) ⇒ 残業時間(残業手当).法内休出(休日出動)、法外休出(休日出動)、深夜残業<br>月次) 正名 如四 当月 前月 前年月平均 45h | -ト(月次) ② ★7 出力設定 出力社員選択 グラフレポートへ グリズ 当項目) ⇒ 残葉時間(残業手当)、法内休出(休日出勤)、法外休出(休日出勤)、深夜残業(深夜残業) 月次) EC-62 釣門町 当月 前月 前年月平均 45h 60h | <ul> <li>ト(月次) ②</li> <li>第7</li> <li>出力設定</li> <li>出力設定</li> <li>出力設定</li> <li>出力社員選択</li> <li>グラフレボートへ</li> <li>年次レポ</li> <li>パズ</li> <li>当項目) ⇒ 残葉時間(残葉手当)、法内休出(休日出動)、法外休出(休日出動)、深夜残葉(深夜残葉)</li> <li>月次)</li> <li>15.6</li> <li>第月</li> <li>前月</li> <li>前年月平均</li> <li>45.6</li> <li>60.6</li> <li>80.6</li> </ul> | -ト(月次) ②<br>★7<br>出力設定 出力社員選択<br>グラフレポートハ 年次レポートハ<br>ダブラフレポートハ 年次レポートハ<br>ダブラフレポートハ 年次レポートハ<br>第次しば<br>年次レポートハ<br>第次しば<br>4次しば<br>4次し<br>4次し<br>4次し<br>4次し<br>4次し<br>4次し<br>4次し<br>4次し | -ト(月次) ②<br>此力設定 出力設定 出力社員選択 グラフレポートへ 単次レポートへ pdf出力<br>対象期間<br>当項目) ⇒ 残業時間(残業手当)、法内休出(休日出動)、法外休出(休日出動)、深夜残業(深夜残業)<br>月次) 日本 当月 前月 前年月平均 45h 60h 80h 在日日日日 |

| た業し、ポ          | b/Æ                   |           | 0        |               |               |            | シート移動        | -          | - 保              | 牙·出力 ——               |
|----------------|-----------------------|-----------|----------|---------------|---------------|------------|--------------|------------|------------------|-----------------------|
| 755末レハ         | -r(+/                 | ×) 🎯      | 持了       | 出力設定出力        | 加社員選択         | グラフレポート    | ∧ _ <b>F</b> | 次レポートへ     | pdf出力            | 印刷                    |
| 株式会社<br>動急項目(ヨ | セルズ<br>手当項目) ⇒        | 残業時間(残業手  | 毛当),法内休。 | 出(体日出勤) 、法外// | 本出(体日出動)      | ,深夜残業(深存   | 反残葉)         | 対象期間       | ]:2023年4,<br>(20 | 月~2024年3月<br>23年6月時点) |
| 社員別詳細<br>社員No  | (年次)<br>氏名            | 35月<br>平均 | 最長<br>残業 | 年間計           | 前年月平均<br>残業時間 | 前年<br>残業時間 | 45h<br>超回数   | 60h<br>超回数 | 80h<br>超回数       | 残業時間<br>上限まで          |
| 000016         |                       | 40.00 h   | 40.00 h  | 120.00 h      | 36.67 h       | 440.00 h   | 0            | 0          | 0                | 600.00 h              |
| 000001         | 100                   | 20.00 h   | 30.00 h  | 60.00 h       | 19.94 h       | 239.23 h   | 0            | 0          | 0                | 660.00 h              |
| 000017         |                       | 18.00 h   | 18.00 h  | 54.00 h       | 18.00 h       | 216.00 h   | 0            | 0          | 0                | 666.00 h              |
| 800000         | and the second second | 11.83 h   | 22.83 h  | 35.50 h       | 13.08 h       | 157.00 h   | 0            | 0          | 0                | 684.50 h              |
| 000009         |                       | 9.28 h    | 18.00 h  | 27.83 h       | 6.21 h        | 74.47 h    | 0            | 0          | 0                | 692.17 h              |
| 000012         |                       | 8.22 h    | 10.83 h  | 24.67 h       | 10.82 h       | 129.83 h   | 0            | 0          | 0                | 695.33 h              |
| 000004         | -                     | 7.28 h    | 11.83 h  | 21.83 h       | 8.85 h        | 106.17 h   | 0            | 0          | 0                | 698.17 h              |
| 000005         |                       | 7.17 h    | 9.83 h   | 21.50 h       | 7.56 h        | 90.67 h    | 0            | 0          | 0                | 698.50 h              |
| 000002         |                       | 5.94 h    | 10.00 h  | 17.83 h       | 20.39 h       | 244.67 h   | 0            | 0          | 0                | 702.17 h              |
| 000013         |                       | 5.83 h    | 10.17 h  | 17.50 h       | 8.51 h        | 102.17 h   | 0            | 0          | 0                | 702.50 h              |
| 000007         |                       | 5.50 h    | 5.50 h   | 16.50 h       | 5.50 h        | 66.00 h    | 0            | 0          | 0                | 703.50 h              |
| 000023         |                       | 4.50 h    | 4.50 h   | 13.50 h       | 4.50 h        | 54.00 h    | 0            | 0          | 0                | 706.50 h              |
| 000019         | No.                   | 4.00 h    | 4.00 h   | 12.00 h       | 4.00 h        | 48.00 h    | 0            | 0          | 0                | 708.00 h              |
| 000020         |                       | 4.00 h    | 4.00 h   | 12.00 h       | 4.00 h        | 48.00 h    | 0            | 0          | 0                | 708.00 h              |
| 000028         |                       | 3.50 h    | 3.50 h   | 10.50 h       | 3.50 h        | 42.00 h    | 0            | 0          | 0                | 709.50 h              |
| 000021         |                       | 3.25 h    | 3.25 h   | 9.75 h        | 3.25 h        | 39.00 h    | 0            | 0          | 0                | 710.25 h              |
| 000015         | 1000                  | 2.25 h    | 2.25 h   | 6.75 h        | 2.25 h        | 27.00 h    | 0            | 0          | 0                | 713.25 h              |
| 000003         |                       | 0.00 h    | 0.00 h   | 0.00 h        | 0.00 h        | 0.00 h     | 0            | 0          | 0                | 720.00 h              |
| 000024         | 100                   | 0.00 h    | 0.00 h   | 0.00 h        | 0.00 h        | 0.00 h     | 0            | 0          | 0                | 720.00 h              |

残業レポート(月次)の画面上部にある「年次レ ポートへ」をクリックすると、年次の「社員別 詳細」レポートが出力されます。

年次の「社員別詳細」レポートでは、社員ごと の3ヶ月平均や、対象期間内の最長残業時間、 上限時間を超えた回数、年間上限時間までの差 分等が集計・表示されます。

- 対象期間は、出力設定画面で設定した36協定起算月~対象年月時点のレポートが出力されます。
- 60進法で登録されている勤怠時間も、残業レポート上では全て「10進法」に変換して集計します。
- 一番左の「○h超回数」欄では、上限時間を超えた回数が年間「5回以上かつ7回未満」だと「!」、「7回以上」で「×」 を表示します。

5. 残業レポート(年次) 出力データ -年次グラフレポート①

| を 業しま              | L/EVD         |                |         |       | - 設定項目         |        |        | -     | 移動    | *      | 1-           | 保存·出力        | J —   |
|--------------------|---------------|----------------|---------|-------|----------------|--------|--------|-------|-------|--------|--------------|--------------|-------|
| 多末レハー              | 下( 年次         | ) 🎯            | 將了      | 出力設定  | 出力             | 社員選択   | グラフ    | ルボートへ | 月汐    | ミレボートへ | pdf          | 出力           | 印刷    |
| 朱式会社 セ             | ルズ            |                |         |       |                |        |        |       |       | 対象期    | 間:2023       | 年4月~20       | 024年3 |
| 勤怠項目(手当            | [項目) ⇒ 残      | 業時間(残業         | ¥手当),法团 | (休日出) | 助),法外 <b>位</b> | 出(体日出来 | 加)、深夜3 | 深夜残   | (業)   |        | all a series | (2023年6      | 5月時点  |
| 十昌 空間半線 (白         | באמא          |                |         |       |                |        |        |       |       |        |              |              |       |
| は天川計幅(4            | ED.           | 35月            | 最長      | 4     | 88 <b>*</b> +  | 前年月平均  | 匀 前    |       | 45h   | 60h    | 80h          | 残業           | 時間    |
| 11 ANO             | 1-vet         | 平均             | 残業      | 4     | (8)61          | 残業時間   | 残業     | ţ     | 四数    | 超回数    | 超回数          | 上的           | 艮まで   |
|                    |               |                |         |       |                |        |        |       |       |        |              |              |       |
| 陸業しま               |               | /ክ) 🜈          |         |       |                |        |        | 保存    | -出力   |        |              |              |       |
| ステレハ               | -1(+          |                |         | 終了    | 社員別語           | 詳細へ戻る  | 5      | odf出力 | E     | 印刷     |              |              |       |
| 株式会社 ·             | セルズ           |                |         |       |                |        |        |       | 対     | 象期間:   | 2023年        | 4月~202       | 24年3月 |
| 動怠項目(手             | ≦当項目) =       | → 残業時間         | (残業手当)  | 、法内体出 | (休日出勁)         | )、法外体  | 出(休日出  | ]])、深 | 仮残業(※ | 采夜残業)  | (2           | 023年6月       | 3時紀)  |
| 引別集計表              |               |                |         |       |                |        |        | ※残業時  | 割計及び多 | 業会額計の  | の最大値を        | 買い赤色で表       | を示します |
| 890                | 4月            | 5月             | 6月 5    | 7月 8月 | 9月             | 10月    | 11月    | 12月   | 1月    | 2月     | 3月           | (Ait         | 平均    |
| 業時間計               | 157.50        | 154.50         | 169.67  |       |                |        |        |       |       |        |              | 481.67       | 160.  |
| - 均須葉時間            | 6.85          | 6.72           | 7.38    |       |                |        |        |       |       |        |              |              | _     |
| 最長時間               | 40.00         | 40.00          | 40.00   |       |                |        |        |       |       |        |              | -            |       |
| 医美金 额针             | 878           | 1,108          | 685     |       |                |        |        |       |       |        |              | 2,671        | 89    |
| 最大残業金額             | 469           | 703            | 234     |       |                |        |        |       |       |        |              | -            | -     |
| 盛人象问               | 23            | 23             | 23      |       |                |        |        |       |       |        |              | —            | —     |
| 部門別月別集             | 計表            |                |         |       |                |        |        |       |       |        | 2            | 浅葉金額の当       | 単位;千  |
| 社員                 |               |                |         |       |                |        |        | ※残業時  | 間計及び列 | 業金額計の  | の最大値を        | 専い赤色で表       | 見示します |
| 391                | 4月            | 5月             | 6月      | 7月 8月 | 9月             | 10月    | 11月    | 12月   | 1月    | 2月     | 3月           | 1 ait        | 平均    |
| 发発时間計              | 102.67        | 94.67          | 130.67  |       |                |        |        |       |       |        |              | 328.00       | 109   |
| 1-778年14日<br>夏辰時間  | 40.00         | 40.00          | 40.00   |       |                |        |        |       |       |        |              | -            | _     |
| 5萬全額計              | 277           | 248            | 366     |       |                |        |        |       |       |        |              | 890          | 29    |
| 显大残業全額             | 86            | 86             | 86      |       |                |        |        |       |       |        |              | -            | -     |
| 対象人数               | 17            | 17             | 17      |       |                | 1      |        |       |       |        | 5            | —<br>—       |       |
| 受員                 |               |                |         |       |                |        |        |       |       |        | 2            | WHE THE REAL |       |
| 別                  | 4月            | 5月             | 6月      | 7月 8月 | 9月             | 10月    | 11月    | 12月   | 1月    | 2月     | 3月           | 6 <b>1</b> 1 | 平均    |
| 浅美時間計              | 36.83         | 41.83          | 21.00   |       |                |        |        |       |       |        |              | 99.67        | 33,2  |
| 42)残葉時間<br>●長時期    | 9.21<br>20.00 | 10.46<br>30.00 | 5.25    |       |                |        |        |       |       |        |              |              |       |
| u 举 全 2 部 计        | 503           | 852            | 311     |       |                | 4      |        |       |       |        |              | 1 756        | 5     |
|                    | 469           | 703            | 234     |       |                | -      |        |       |       |        |              | -            |       |
| 成人為未並領             |               |                |         |       |                | 1.1    |        |       |       |        |              |              |       |
| 転入のたままま 84<br>対象人参 | A             | ۵              | a       |       |                |        |        |       |       |        |              | <u>-</u>     |       |

社員別詳細(年次)レポートの画面上部にある 「グラフレポート」へクリックすると、グラフ レポートに画面が切り替わります。

また、グラフレポートの画面から「社員別詳 細へ戻る」をクリックすると、グラフレポー トから社員別詳細に画面が切り替わります。

5. 残業レポート(年次) 出力データ -年次グラフレポート①

| 月別     | 4月     | 5月     | 6月     | 7月 | 8月 | 9月 | 10月 | 11月 | 12月 | 1月 | 2月 | 3月 | 合計     | 平均     |
|--------|--------|--------|--------|----|----|----|-----|-----|-----|----|----|----|--------|--------|
| 5至時間計  | 157.50 | 154.50 | 169.67 |    |    |    | 1   |     |     |    |    |    | 481.67 | 160.56 |
| 平均残業時間 | 6.85   | 6.72   | 7.38   |    |    |    |     |     |     |    |    |    | -      | —      |
| a sián | 40,00  | 40,00  | 40.00  |    |    |    |     |     |     |    |    |    | _      | _      |
| 电革金相时  | 878    | 1,108  | 685    |    |    |    |     |     |     |    |    |    | 2,671  | 890    |
| 最大預業金額 |        |        |        |    |    |    |     |     |     |    |    |    | -      | _      |
| 対象人数   | 23     | 23     | 23     |    | 1  | 1  | 1   |     |     |    |    |    | - 1    |        |

~月別集計表~

事業所全体の残業時間・残業金額や、平均残業時間、最大残業 金額等を月別で集計し表示します。

| 99             | 4月                 | 5月    | 6月     | 7月      | 8月          | 9月               | 10月 | 11月   | 12月   | 1月     | 2月 | 3月 | 승하                                    | 平均           |
|----------------|--------------------|-------|--------|---------|-------------|------------------|-----|-------|-------|--------|----|----|---------------------------------------|--------------|
| <b>生生持約1</b> + | 102.67             | 94.67 | 130.67 |         |             |                  |     |       |       |        |    |    | 328.00                                | 109.33       |
| 平均残業時間         | 6.04               | 5.57  | 7.69   |         | *****       |                  |     |       |       |        |    |    |                                       | —            |
| 多反時間           | 40.00              | 40.00 | 40.00  |         |             |                  |     |       |       |        |    |    | -                                     | -            |
| <b>法亲全朝</b> 計  | 277                | 248   | 366    |         |             | 1                |     |       |       |        |    |    | 890                                   | 297          |
| 最大残業金額         | 86                 | 86    | 86     |         |             |                  |     |       |       |        |    |    | -                                     | -            |
| 讨象人数           | 17                 | 17    | 17     |         |             |                  |     | ••••• |       |        |    |    |                                       | _            |
|                |                    |       |        |         |             |                  |     |       |       |        |    | 2  | 業金額の単                                 | 位:千円         |
| 2 <b>日</b>     | 110 - Desite - 110 |       |        |         |             | al - 02 - 01     |     |       |       |        |    |    |                                       |              |
| 月別             | 4月                 | 5月    | 6月     | 7月      | 8月          | 9月               | 10月 | 11月   | 12月   | 1月     | 2月 | 3月 | 合計                                    | 平均           |
| 法学校問計          | 36.83              | 41.83 | 21.00  |         |             |                  |     |       | 0.000 |        |    |    | 99.67                                 | 33.22        |
| 平均残業時間         | 9.21               | 10.46 | 5.25   |         |             |                  |     |       | N     |        |    |    | · · · · · · · · · · · · · · · · · · · | and the cost |
| 最長時間           | 20.00              | 30.00 | 10.00  |         |             |                  |     |       |       |        |    |    | -                                     | -            |
| 浅業金額計          | 593                | 852   | 311    | ******* |             |                  |     |       |       |        |    |    | 1,756                                 | 585          |
| 日大残業会額         | 469                | 703   | 234    |         |             |                  |     |       |       |        |    |    | _                                     | -            |
| 対象人数           | 4                  | 4     | 4      |         |             |                  |     |       |       |        |    |    |                                       |              |
| (-h            | 5. di              | d:    |        |         |             | 10 - 35<br>No 35 |     |       | A     |        |    | 27 | 戦業金額の単                                | 位;千円         |
| 月別             | 4月                 | 5月    | 6月     | 7月      | 8月          | 9月               | 10月 | 11月   | 12月   | 1月     | 2月 | 3月 | est i                                 | 平均           |
| <b>5</b> 宾時間計  | 18.00              | 18.00 | 18.00  |         |             |                  |     |       |       |        |    |    | 54.00                                 | 18.00        |
| P均残業時間         | 9.00               | 9.00  | 9.00   |         |             | 1                |     |       |       |        |    |    | - 1                                   | -            |
| <b>县</b> 与問    | 18.00              | 18.00 | 18.00  |         |             |                  |     |       |       |        |    |    | -                                     | -            |
| 浅瓷金額計          | B)                 | 8     | 8      |         |             | 1                |     |       |       | ****** |    |    | 25                                    | 8            |
| <b>【大残業金額</b>  | 8                  | 8     | 8      |         |             |                  |     |       |       |        |    |    | -                                     | -            |
| 対象人数           | 2                  | 2     | 2      |         | N1000110000 | 1                |     |       |       |        |    |    | _                                     |              |

### ~部門(部課・在職年数)別月別集計表~

集計対象の部門・部課・在職年数のいずれかごとに、残業時 間・残業金額や、平均残業時間、最大残業金額等を月別で集 計し表示します。

※「残業金額計」は実際の数字で計算し、表示のみを千円単 位としています。そのため、各月に表示されている残業 金額計を合算しても、合計欄の金額とは一致しないよう に見える場合があります。

- レポートの並び順は、残業時間が多い順に表示されます。ただし、「社員」または「正社員」という部門・部課がある場合は、値に関わらず先頭に表示されます。
- 「部門(部課・在職年数)別月別集計表」は、複数の部門・部課がなく、在職年数グループも1つしかない場合は表示しません。

残業レポート(年次) 出力データ -年次グラフレポート① 5.

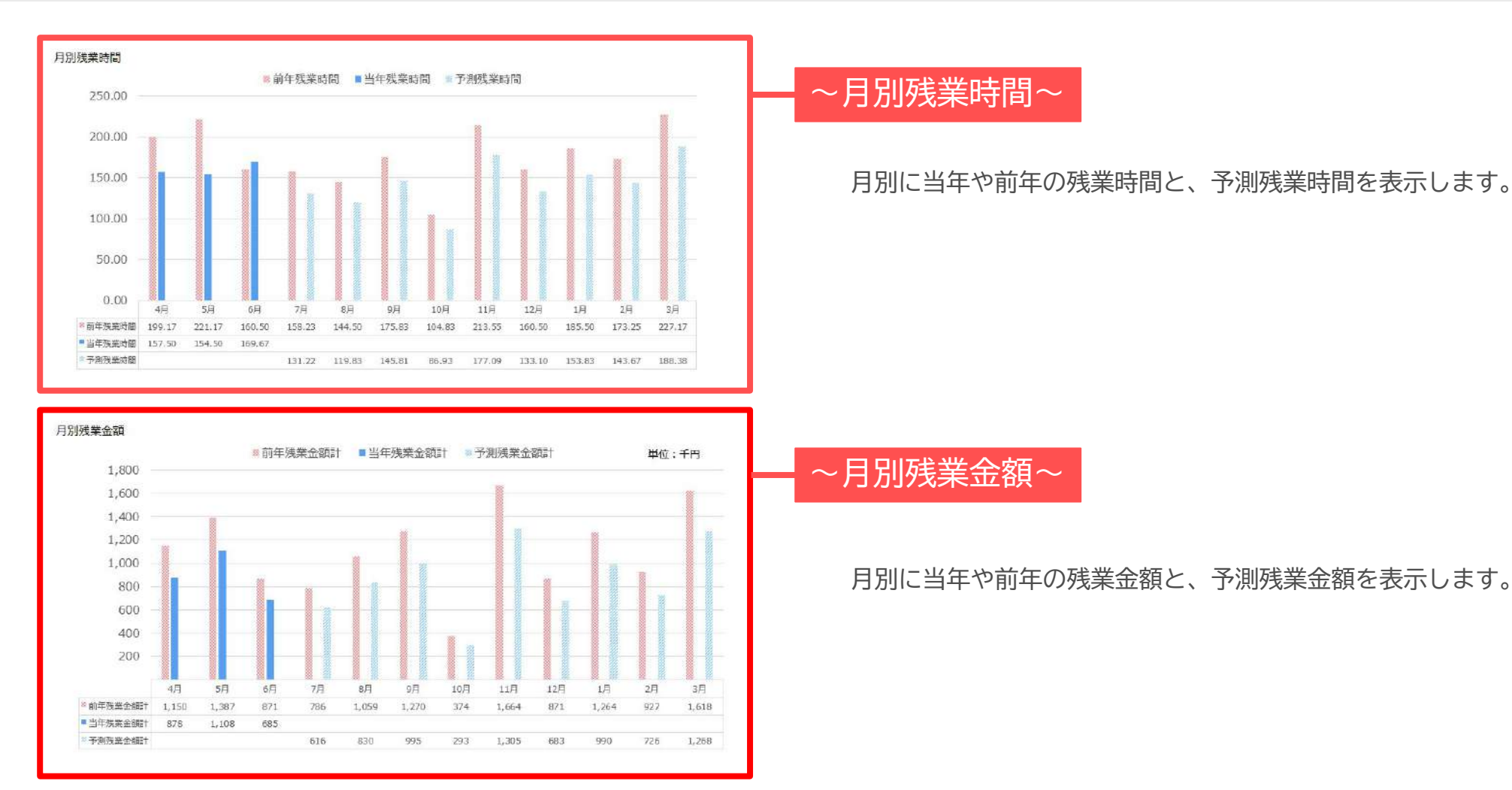

- 前年実績がない場合は、予測残業時間・金額は非表示となります。また、当年実績が12か月分ある場合も、実績表示 を優先するため予測残業時間・金額は表示されません。
- 予測残業時間の算出方法 (例)36起算月→4月、当月→6月、翌月(2023年7月)の予測時間 を求める場合
   = 2022年7月実績 × {(2023年4月~2023年6月の実績合計)÷(2022年4月~2022年6月の実績合計)}

5. 残業レポート(年次) 出力データ -年次グラフレポート③

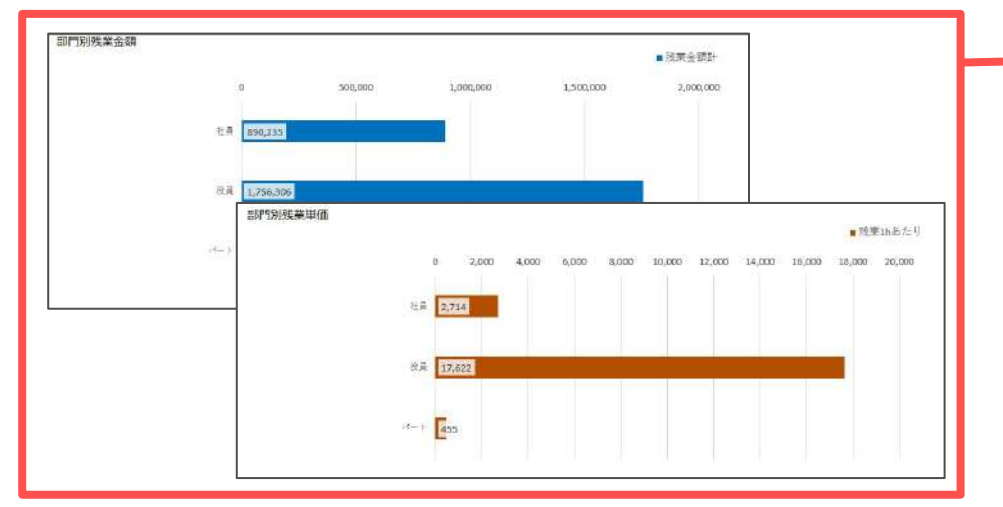

16.00 14.00 12.00 10.00

> 8.00 6.00

4.00 2.00 0.00

その他平均

上位10人平均 13.05

4月

2.08

5日

12.75

2.08

6月

14.27

2.08

0.00

0.00

8月

0.00

0.00

:0月

0.00

0.00

10月

0.00

0.00

11月

0.00

0.00

0.00

0.00

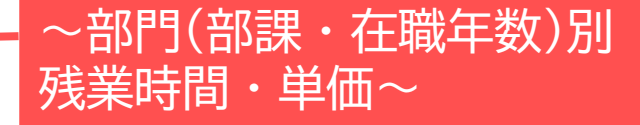

集計対象の部門・部課・在職年数のいずれかごとに、対象 期間の残業金額計と1時間あたりの単価をグラフで表示しま す。

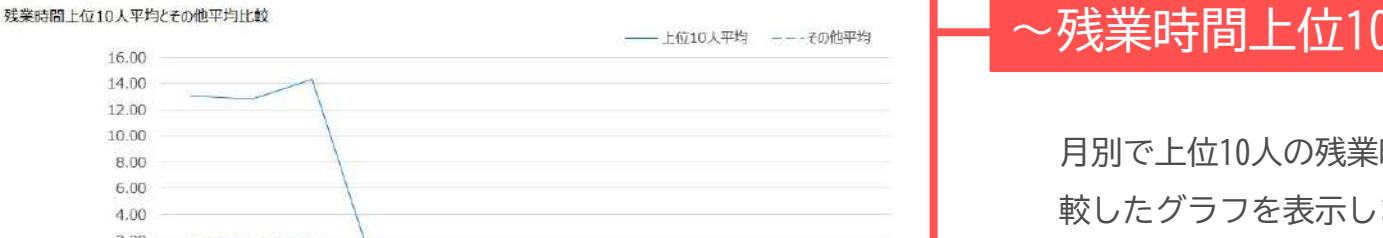

0.00

0.00

3月

0.00

0.00

1月

0.00

0.00

### ~残業時間上位10人とその他平均比較~

月別で上位10人の残業時間と、それ以外の平均残業時間を比 較したグラフを表示します。

- グラフに表示される最大件数は15件となっており、それ以上の部門・部課がある場合は上位15件を表示します。
- 「残業時間上位10人とその他平均比較」について、集計対象人数が19人以下の場合は「上位3人」の平均とその他平 均を比較します。

## 6. 各種ボタン

(出力設定の保存のみ(終了しません)

○ 出力設定を保存しないで終了

| 社員No   | <del>氏</del> 名 | 部門   | 当月<br>業時間 | 前月<br>残業時間 | 前年月平均<br>残業時間 | 45h<br>招回数 | 60h<br>超回数 | 80h<br>超回数 | 年間計      | 残業時間     |
|--------|----------------|------|-----------|------------|---------------|------------|------------|------------|----------|----------|
| 000016 |                | 社員   | .00 h     | 40.00 h    | 56.67 h       | 0          | 0          | 0          | 120.00 h | 600.00 h |
| 80000  |                | 社員   | .83 h     | 2.33 h     | 4.71 h        | 0          | 0          | 0          | 35.50 h  | 684.50 h |
| 000017 |                | パート  | .00 h     | 18.00 h    | 18.00 h       | 0          | 0          | 0          | 54.00 h  | 666.00 h |
| 00009  |                | 社員   | .00 h     | 8.00 h     | 3.54 h        | 0          | 0          | 0          | 27.83 h  | 692.17 h |
| 00012  |                | 社員   | .83 h     | 3.83 h     | 7.58 h        | 0          | 0          | 0          | 24.67 h  | 695.33 h |
| 00001  |                | 役員   | .00 h     | 30.00 h    | 13.33 h       | 0          | 0          | 0          | 60.00 h  | 660.00 h |
| 00005  |                | 社員   | 83 h      | 3.33 h     | 2.17 h        | 0          | 0          | 0          | 21.50 h  | 698.50 h |
| 00004  |                | 役員   | 17 h      | 1.83 h     | 4.08 h        | 0          | 0          | 0          | 21.83 h  | 698.17 h |
| 00007  |                | 社員   | 50 h      | 5.50 h     | 5.50 h        | 0          | 0          | 0          | 16.50 h  | 703.50 h |
| 00022  |                | 14 음 | 50 b      | 4 50 b     | 4.50 b        | 0          | 0          | 0          | 12 50 b  | 706 50 b |

キャンセル

- 「pdf出力」や「印刷」ボタンをクリックすると、
   現在表示されている残業レポートが出力されます。
- 「終了」ボタンをクリックすると、終了メニューが 表示されます。5~7ページの「出力設定」や「出力 社員選択」を保存し、次回以降も同じ設定で残業レ ポートを出力する場合は、「出力設定を保存して終 了」を選択してください。

次回以降に残業レポートを開いた際の「対象期間」は、出力設定の保存の有無にかかわらず、最新の給与更新月が表示されます。